## **D-Link** Instrukcja szybkiej instalacji

Urządzenie można skonfigurować za pomocą każdej nowoczesnej przeglądarki internetowej, np. Internet Explorer 6 lub Netscape Navigator 6.

#### DFL-200 Zapora zabezpieczająca sieć

### Przed rozpoczęciem

Jeżeli zapora ma służyć do zabezpieczenia szybkiego połączenia z Internetem, należy zaopatrzyć się w ethernetowy modem do sieci telewizji kablowej lub DSL i mieć założone konto u operatora Internetu.

## Zawartość opakowania

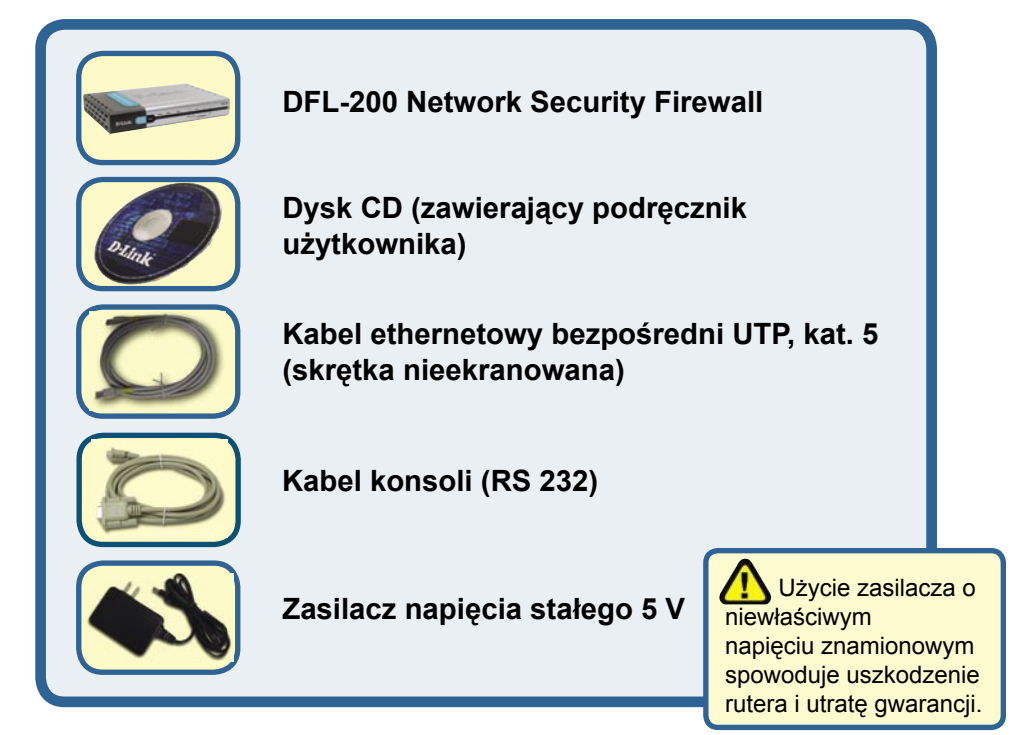

Jeżeli którejkolwiek z tych pozycji brakuje, skontaktuj się ze sprzedawcą.

Podłączenie zapory DFL-200 do sieci

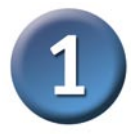

- A. Najpierw należy podłączyć jeden koniec zasilacza do złącza na panelu tylnym urządzenia DFL-200, a następnie drugi koniec zasilacza do gniazda zasilania na ścianie lub listwie rozdzielczej zasilania. Po prawidłowym podłączeniu zaświeci się wskaźnik zasilania (Power).
- B. 1. Wyłącz zasilanie modemu do sieci telewizji kablowej lub DSL (niektóre urządzenia nie mają wyłącznika zasilania i wymagają odłączenia kabla zasilacza). Teraz zapora DFL-200 powinna być włączona, a modem do sieci telewizji kablowej / DSL powinien być wyłączony.

2. Modem do telewizji kablowej / DSL (Zasilanie wyłączone) — DFL-200 (Zasilanie włączone)

Podłącz kabel ethernetowy do gniazda Ethernet modemu do sieci telewizji kablowej / DSL. Po starannym podłączeniu kabla ethernetowego włącz zasilanie modemu przyciskiem zasilania lub przez dołączenie zasilacza.

3. Modem do sieci telewizji kablowej / DSL (Zasilanie włączone) — DFL-200 (Zasilanie włączone)

Włóż drugi koniec kabla ethernetowego w złącze WAN PORT na panelu tylnym zapory DFL-200. Po prawidłowym podłączeniu zaświeci się wskaźnik WAN LED. Jeżeli wskaźnik WAN LED nie świeci się, należy powrócić do kroku B i ponownie wykonać wymienione tam czynności.

- C. Włóż złącze kabla ethernetowego w jeden z portów LAN na panelu tylnym zapory DFL-200 i podłącz ją do hosta sieci wewnętrznej. Po prawidłowym podłączeniu na urządzeniu DFL-200, obok podłączonego portu, zaświeci się wskaźnik LED.
- D. Podłącz do koncentratora lub przełącznika sieciowego komputer, który będzie używany do konfiguracji zapory DFL-200.

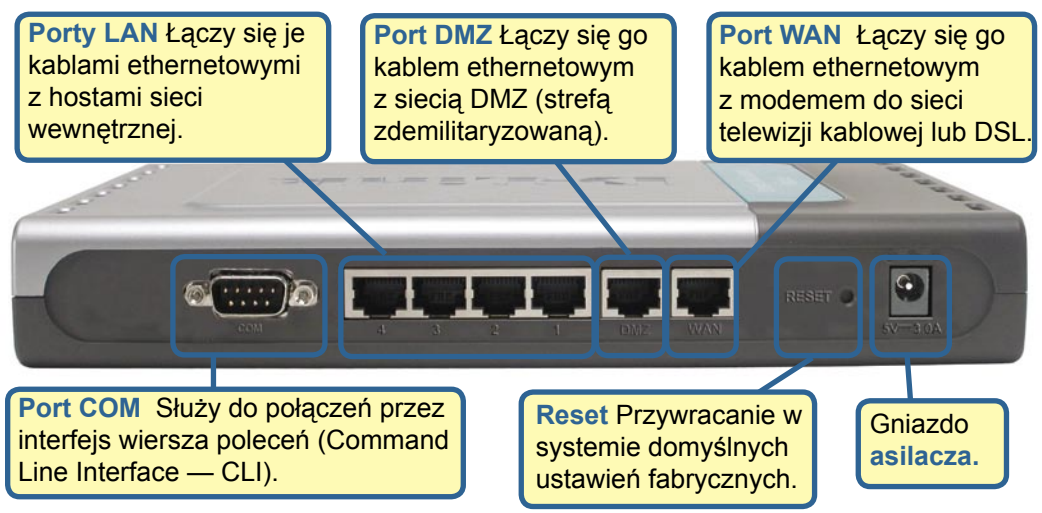

# 2

## Zrestartuj komputer

Aby otrzymać nowy adres IP z urządzenia DFL-200, należy zrestartować komputer. Wcześniej należy się upewnić, że karta sieciowa w komputerze jest prawidłowo skonfigurowana. Instrukcję dotyczącą konfiguracji karty sieciowej w taki sposób, aby adres IP był uzyskiwany automatycznie z zapory DFL-200, można znaleźć w "Dodatku".

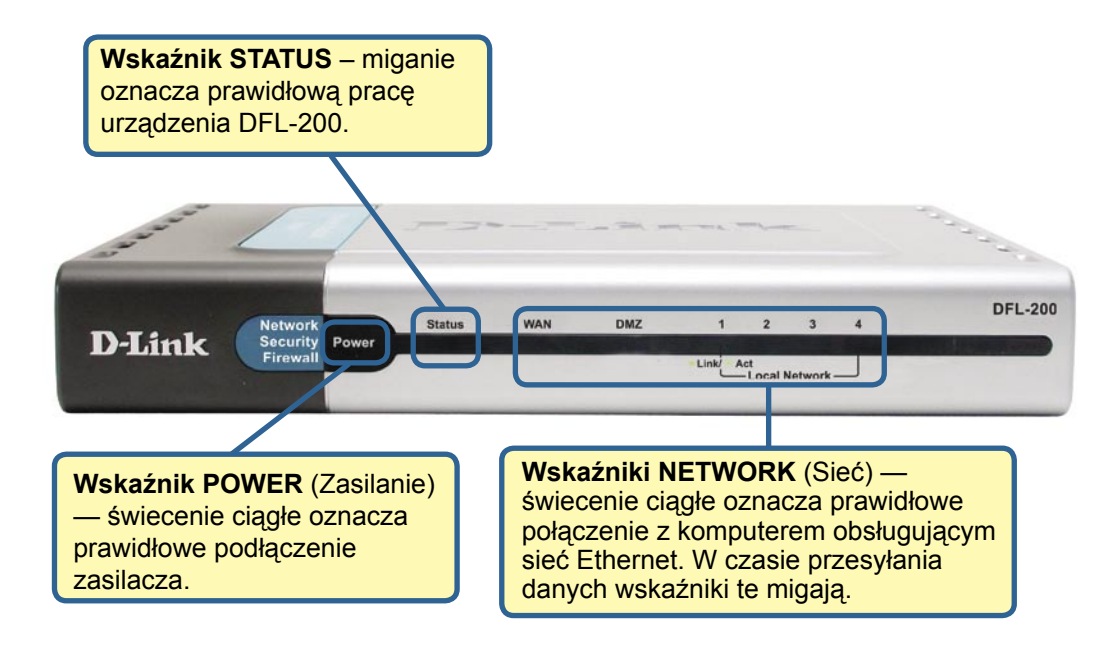

Po wykonaniu czynności opisanych w niniejszej Instrukcji sieć powinna wyglądać mniej więcej tak:

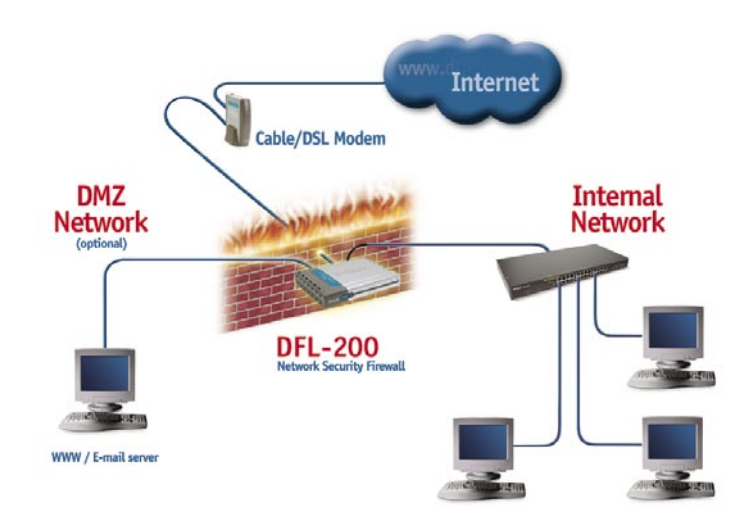

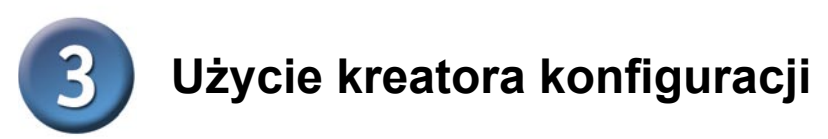

Zaporę DFL-200 można skonfigurować przez Internet, za pomocą przeglądarki Netscape Communicator lub Internet Explorer, pracującej pod systemem operacyjnym MS Windows, Macintosh lub UNIX. Uruchom przeglądarkę, a następnie wpisz adres IP urządzenia DFL-200 (np. http://192.168.1.1.) w polu Lokalizacja (Netscape) lub Adres (Internet Explorer) i naciśnij klawisz Enter.

|                                                                                              | File  | Edit  | View     | Favorites   | Tools |   |
|----------------------------------------------------------------------------------------------|-------|-------|----------|-------------|-------|---|
| Uruchom przeglądarkę<br>internetową i w polu adresu wpisz:<br>http://192.168.1.1". Nastepnie | G     | Back  | • 6      | - 🗙         | 2     | e |
| naciśnij klawisz Enter lub Return.                                                           | Addre | ess 🦉 | http://: | 192.168.1.1 | l –   |   |

Adres IP podany w przykładzie jest ustawieniem domyślnym. Jeżeli adres IP urządzenia DFL-200 został zmieniony zgodnie z wymaganiami sieci, należy w przeglądarce wpisać zmieniony adres IP, a nie podany tutaj adres domyślny.

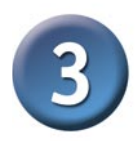

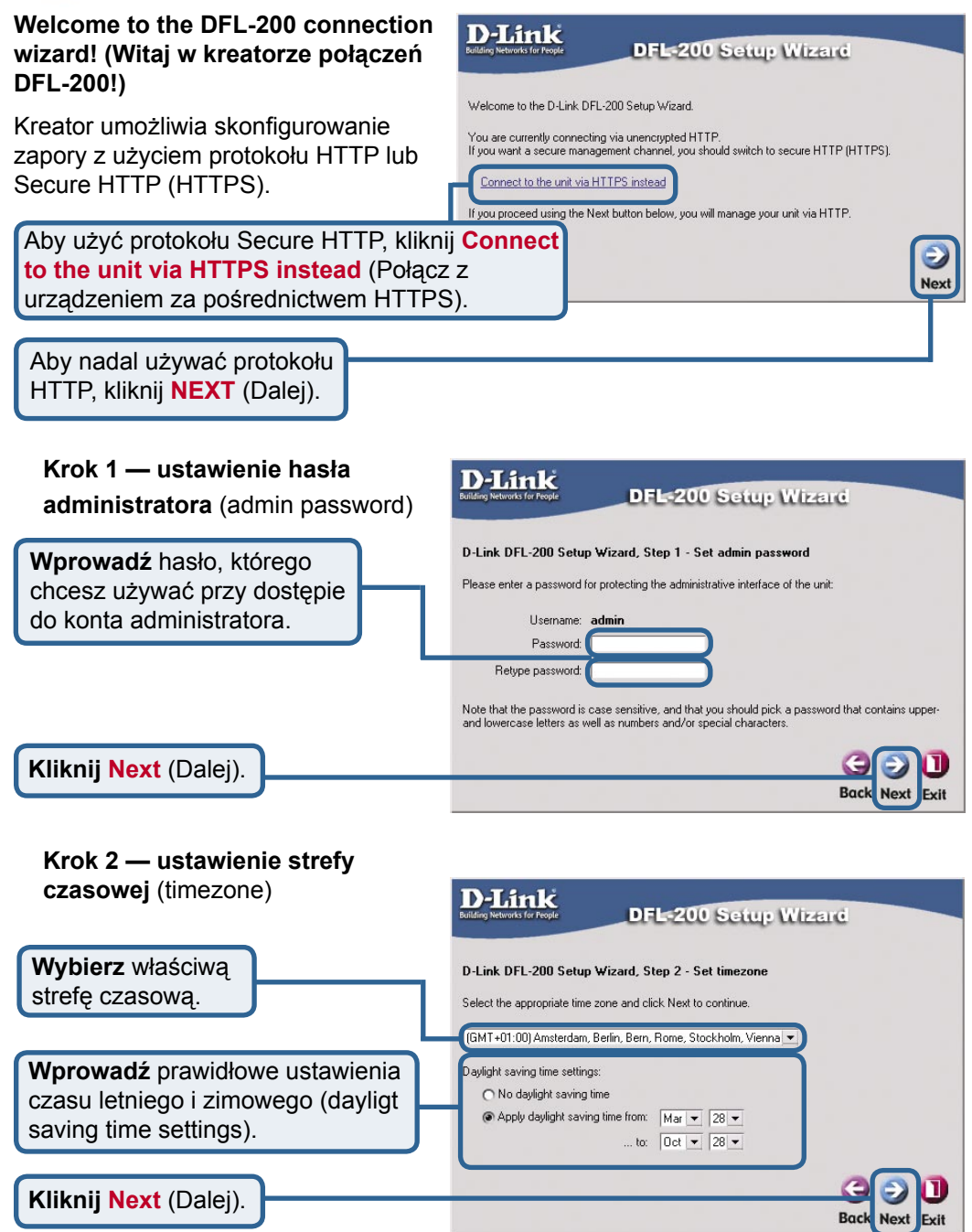

#### Krok 3 — konfiguracja interfejsu WAN

Wybierz właściwą konfigurac interfejsu WAN. Jeżeli nie masz pewności, które ustawienia wybrać, skontaktu się z operatorem Internetu.

Kliknij Next (Dalej) i przejdź do kroku 4.

| 3 — konfiguracja<br>ejsu WAN                                                                     | D-Link<br>DFL-200 Setup Wizard                                                                                                    |
|--------------------------------------------------------------------------------------------------|----------------------------------------------------------------------------------------------------|
| erz właściwą konfigurację<br>ejsu WAN. Jeżeli<br>asz pewności, które<br>ionia wybrać, skontaktuj | D-Link DFL-200 Setup Wizard, Step 3 - Configure WAN interface<br>Select the appropriate configuration type of the internet-facing (WAN) interface.<br>Your ISP normally tells you which type to use.                                                                                                    |
| operatorem Internetu.                                                                            | Most commonly used in dedicated-line internet connections.<br>Your ISP provides the IP configuration parameters to you.                                                                                                    |
| Next (Dalej) i przejdź<br>oku 4.                                                                 | <ul> <li>OPLP - automatic completation</li> <li>Regular ethemet connection with DHCP-assigned IP address:</li> <li>Regular ethemet connection with DHCP-assigned IP address:</li> <li>PPPoE - account details needed</li> <li>PPP over Ethemet connection. Used in many DSL and cable modern networks.<br/>After providing account details, everything is automatic.</li> <li>PPTP - account details needed</li> <li>PPTP - account details needed</li> <li>PPTP over Ethemet connection. Used in some DSL and cable modern networks.<br/>You need account details, but also IP parameters for the physical interface that the<br/>PPTP tunnel runs over.</li> <li>Big Pond - account details needed</li> <li>Regular ethemet connection with DHCP-assigned IP address, plus authentication via<br/>a special protocol. Used by the ISP 'Big Pond'.</li> </ul> |
| Jeżeli nie masz pewności, któ<br>skontaktuj się z operatorem I                                   | óre ustawienia wybrać,<br>Internetu.                                                                                                    |

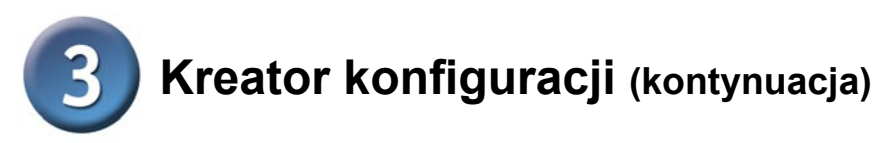

#### Krok 3 — statyczny adres IP (Static IP)

Jeżeli została wybrana opcja statyczny adres IP, należy wprowadzić informacje dotyczące adresu IP dostarczone przez operatora Internetu. Należy wypełnić wszystkie wymagane pola; pole Secondary DNS Server (Drugi serwer DNS) jest opcjonalne. Liczby wpisane w tych polach są tylko wartościami przykładowymi — prawdopodobnie trzeba będzie wpisać inne wartości.

Kliknij **Next** (Dalej) i przejdź do kroku 4.

Kliknij Next (Dalej).

# IP DEL:200 Setup Wizard ja D-Link DFL-200 Setup Wizard, Step 3 - Configure WAN interface vczące Static WAN interface configuration is most commonly used in dedicated-line internet connections. Your ISP usually provides this information to you. ane Gateway IP: jest Secondary DNS Server: w Secondary DNS Server: ciamni odobnie Secondary DNS Server: é do Gateway IP:

#### Krok 3 — PPPoE

Jeżeli została wybrana opcja protokół PPPoE (Point-to-Point Protocol over Ethernet), należy wpisać nazwę użytkownika i hasło zgodnie z danymi wskazanymi przez operatora Internetu. Pole PPPoE Service Name należy pozostawić puste, chyba że operator Internetu przekazał inne wytyczne.

Kliknij **Next** (Dalej) i przejdź do kroku 4.

| D-Link<br>Building Networks for People                                       | DFL-200 Setup Wizard                                                                                                    |
|------------------------------------------------------------------------------|----------------------------------------------------------------------------------------------------|
| D-Link DFL-200 Setu<br>PPP over Ethernet conne<br>After authenticating, even | p Wizard, Step 3 - Configure WAN interface<br>actions are used in many DSL and cable modem networks.<br>ything is automatic. |
| Username:<br>Password:<br>Retype Password:<br>Service Name:                  | Some ISP's require the Service Name to be filled out.)                                                                       |
|                                                                              | G D<br>Back Next Exit                                                                                                    |
|                                                                              |                                                                                                    |
|                                                                              |                                                                                                    |

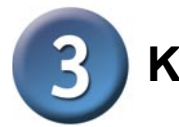

#### Krok 3 — PPTP

Jeżeli została wybrana opcja protokół PPTP, należy podać parametry tunelowania PPTP (PPTP tunnel parameters) oraz parametry interfejsu fizycznego (Physical interface parameters).

#### Parametry tunelowania PPTP:

Wpisz informacje dostarczone przez operatora Internetu: nazwę użytkownika, hasło oraz adres IP serwera PPTP.

## Parametry interfejsu fizycznego:

#### DHCP

Jeżeli operator używa protokołu DHCP, należy zaznaczyć opcję DHCP.

Statyczny adres IP (Static IP) Jeżeli operator używa statycznego adresu IP, należy zaznaczyć opcję Static IP oraz wprowadzić adres IP, następnie wybrać maskę podsieci (Subnet Mask) oraz wprowadzić adres IP bramy (Gateway IP address).

|                                                          | Wizard, Step 3 - Configure WAN interface                                                                                                    |
|----------------------------------------------------------|----------------------------------------------------------------------------------------------------|
| 'ou need account details, a<br>terface that the PPTP tun | ctions are used in some USL and cable modern networks.<br>and possibly also IP configuration parameters of the actual physical<br>inel runs over. Your ISP should supply this information. |
| PPTP tunnel paramete                                     | ня:                                                                                                    |
| Username:                                                |                                                                                                    |
| Password:                                                |                                                                                                    |
| Retype Password:                                         |                                                                                                    |
| PPTP Server IP:                                          |                                                                                                    |
| Physical interface para                                  | ameters:                                                                                                    |
| DHCP - automatic cor                                     | figuration                                                                                                    |
| Everything is automat                                    | tic.                                                                                                    |
| Static IP - manual co                                    | ntiguration                                                                                                    |
| IP Address:                                              |                                                                                                    |
| Subnet Mask: 💈                                           | 255.255.255.0 - 256 hosts (/24) 💌                                                                                                    |
| Gateway IP:                                              |                                                                                                    |
|                                                          | his may or may not be necessary, depending on the ISP.                                                                                                    |
|                                                          | (A)                                                                                                    |
|                                                          | Back Next F                                                                                                    |
|                                                          |                                                                                                    |
|                                                          |                                                                                                    |
|                                                          |                                                                                                    |
|                                                          |                                                                                                    |
|                                                          |                                                                                                    |
|                                                          |                                                                                                    |
|                                                          |                                                                                                    |
|                                                          |                                                                                                    |
|                                                          |                                                                                                    |
|                                                          |                                                                                                    |

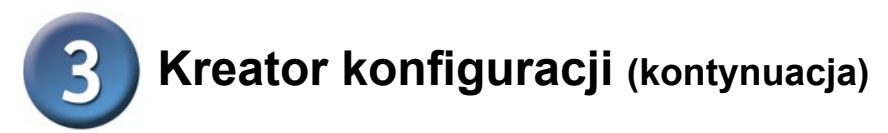

#### Krok 3 — Big Pond

Jeżeli została wybrana opcja Big Pond, należy wpisać informacje dostarczone przez operatora Internetu: nazwę użytkownika i hasło.

Kliknij **Next** (Dalej) i przejdź do kroku 4.

| D-Link DFL-200 S                             | etup Wizard, S   | Step 3 - Co  | nfigure WAI    | 1 interfac   | в                   |
|----------------------------------------------|------------------|--------------|----------------|--------------|---------------------|
| Regular ethernet con<br>protocol Used by the | nection with DH0 | P-assigned I | P address, plu | is authentic | ation via a special |
| protocol. 0000 by the                        | for rolotably    | ond.         |                |              |                     |
| Userna                                       | ne:              |              |                |              |                     |
| Passwe                                       | ord:             |              |                |              |                     |
| Retype Passwo                                | ord:             |              |                |              |                     |
|                                              |                  |              |                |              |                     |
|                                              |                  |              |                |              |                     |
|                                              |                  |              |                |              | Back Next           |

#### Krok 4 — konfiguracja wbudowanego serwera DHCP

Aby w urządzeniu DFL-200 używać wbudowanego serwera DHCP, należy tutaj wybrać opcję Enable **DHCP** Server (włacz serwer DHCP). Następnie należy określić zakres adresów IP, które będą przekazane klientom DHCP. Zakres ten wprowadza się w formacie "Start IP - Stop IP" (adres IP początku zakresu – adres IP końca zakresu). np. 192.168.1.100 - 192.168.1.200. Jeżeli wbudowany serwer DHCP nie będzie używany lub będzie konfigurowany później, należy wybrać opcję Disable DHCP Server (wyłącz serwer DHCP).

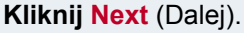

## Krok 5 — konfiguracja serwerów pomocniczych

**Serwery NTP** — jeżeli serwery NTP mają być włączone, należy określić, które z nich powinny być używane do synchronizacji czasu zapory.

#### Serwery dziennika

systemowego (Syslog Servers)
 jeżeli serwery dziennika
 systemowego mają być włączone,
 należy określić, gdzie powinien
 być prowadzony dziennik zapory.
 Można wybrać maksymalnie dwa
 serwery dziennika systemowego.

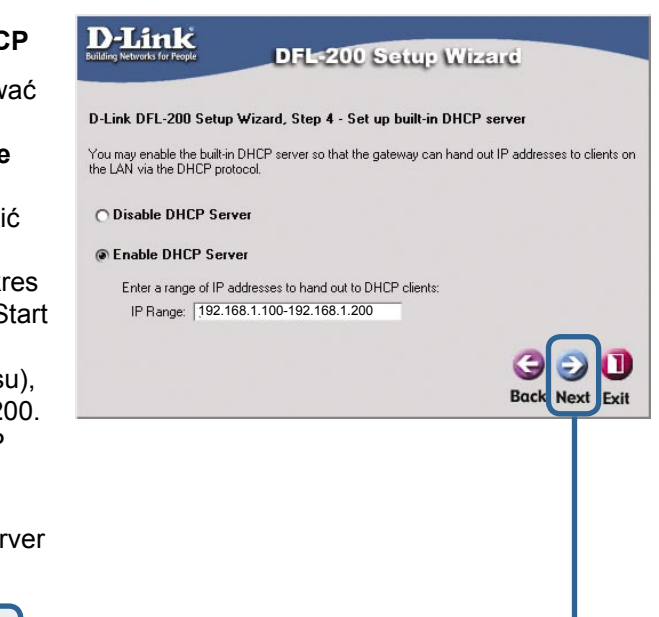

| Primary NTP Server:   | ntp2.nl.net        |            |                |
|-----------------------|--------------------|------------|----------------|
| Secondary NTP Server: | ntp2.sth.netnod.se | (optional) | J              |
|                       |                    |            | C              |
|                       |                    |            | GE             |
|                       |                    |            | Parale         |
|                       |                    |            | Back Ne        |
|                       |                    |            | and the second |

## Kreator zakończył proces konfiguracji

Kliknij **Restart**, aby zakończyć konfigurację.

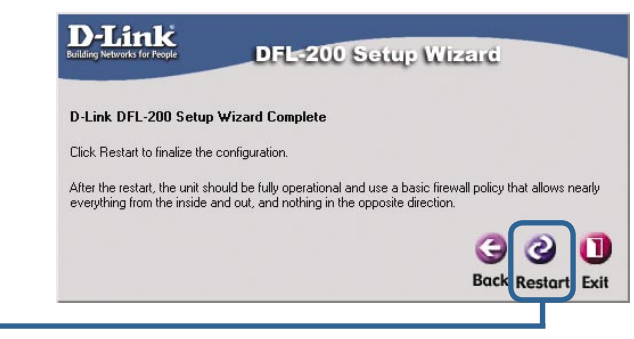

Kliknij Restart

## DODATEK

Aby połączenie z siecią było możliwe, karta sieciowa w komputerze musi być prawidłowo skonfigurowana. Poniższa instrukcja opisuje sposób konfiguracji karty sieciowej zapewniający automatyczne uzyskanie adresu IP z zapory DFL-200 Network Security Firewall.

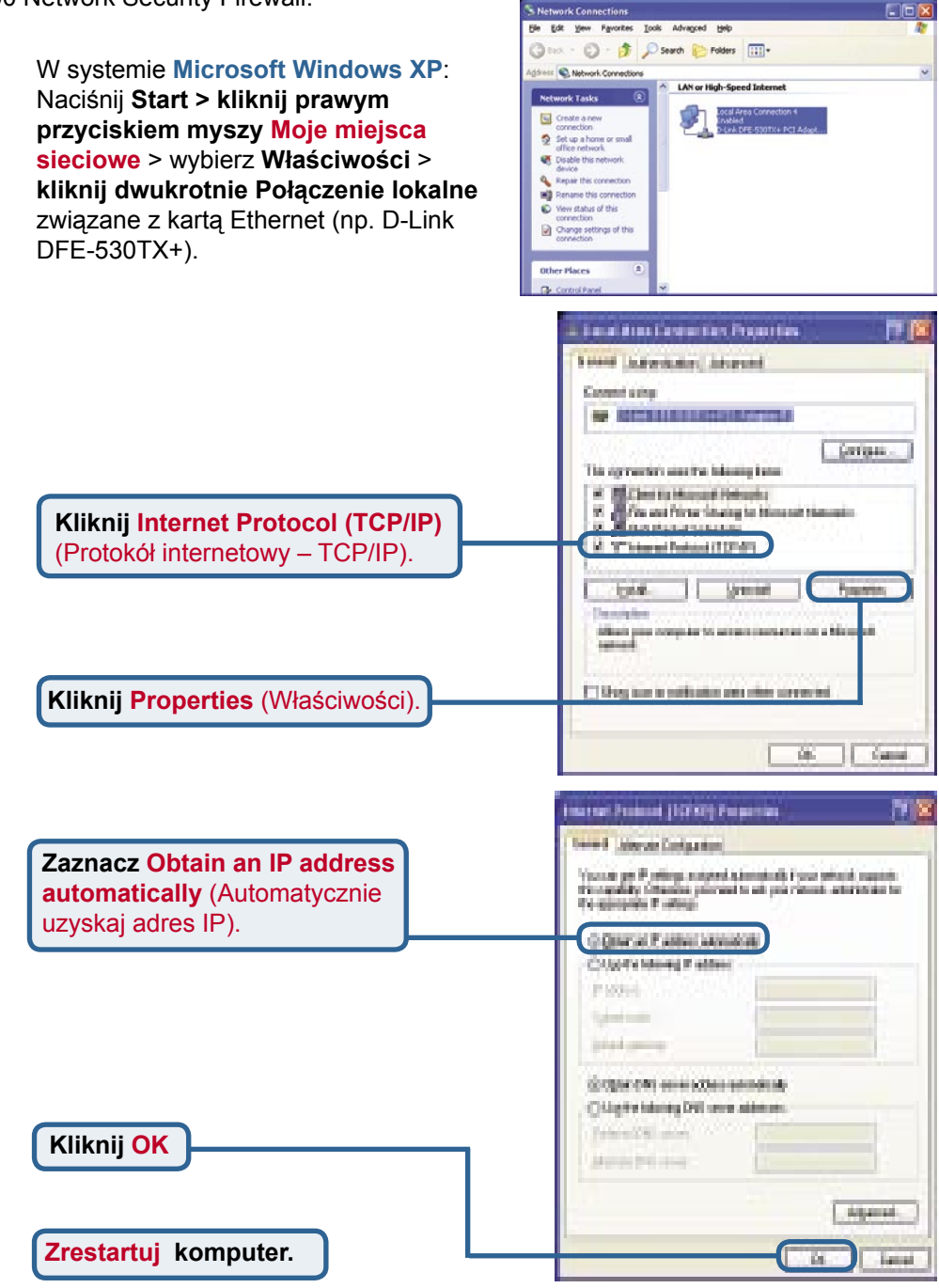

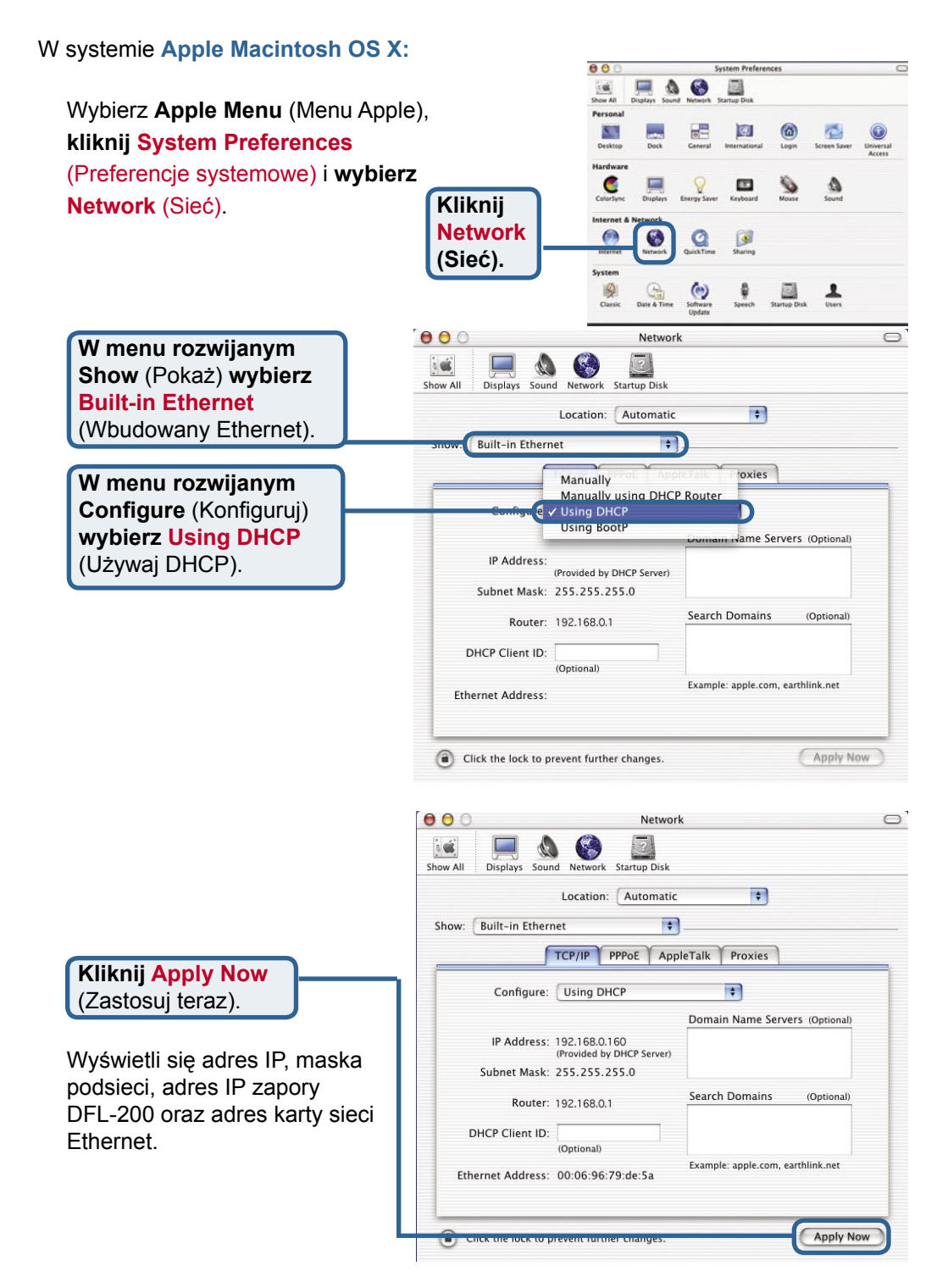

## Pomoc techniczna

Najnowsze wersje oprogramowania i dokumentacji użytkownika można znaleźć w serwisie internetowym firmy D-Link.

D-Link zapewnia bezpłatną pomoc techniczną klientom w Polsce w okresie gwarancyjnym produktu.

Klienci z Polski mogą się kontaktować z działem pomocy technicznej firmy D-Link za pośrednictwem Internetu lub telefonicznie.

Telefoniczna pomoc techniczna firmy D-Link: 00 800 49 11 256

Pomoc techniczna firmy D-Link świadczona przez Internet: URL: http://www.dlink.pl e-mail: pomoc\_techniczna@dlink.de

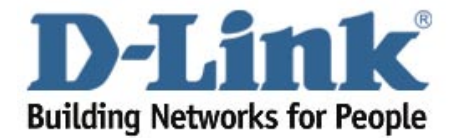